在浏览器中输入 http://www.lnskl.org.cn/访问辽宁省社科联网站,在网站中点击 "课题立项申报系统"。建议使用谷歌(chrome)、火狐(firefox)以及 360 浏览器极速模式访问。如下图所示(否则可能引起浏览器兼容性问题)。

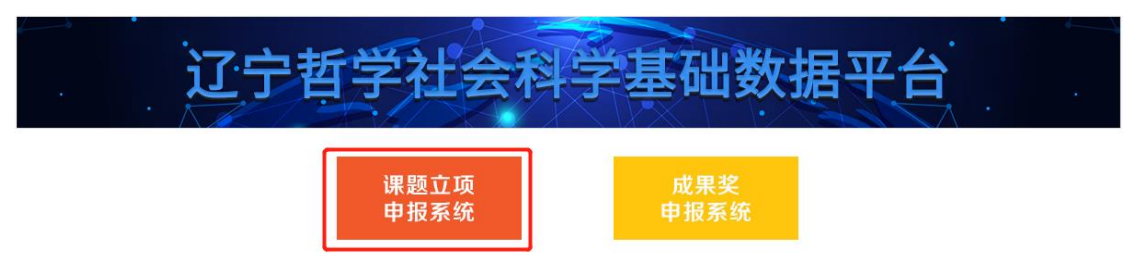

2、 打开主页如下图所示。

| Contraction of the second state of the second state of the second |                                            |   | 自页 计由专家登录入口                                                                                                    |
|----------------------------------------------------------------------------------------------------|--------------------------------------------|---|----------------------------------------------------------------------------------------------------|
|                                                                                                    | 辽宁省经济社会发展研究课题管理系统                          |   | <ol> <li>1 关于甲醛2022年度12字管经济</li> <li>2 关于甲醛2021年度12字管经济</li> <li>3 关于甲醛2020年度经济社会党</li> <li>4 关于甲醛2019年度12字管经济</li> <li>5 项目甲疫素守疫媒</li> </ol> |
|                                                                                                    | 1 /0PE                                     |   |                                                                                                    |
|                                                                                                    | тсолона<br><b>Б</b> а<br>Биева?<br>>>/бева | - |                                                                                                    |
|                                                                                                    | A CO                                       |   |                                                                                                    |
|                                                                                                    | 最初時間Capyright © 2017- 2022 江宇福社会社学報会会      |   |                                                                                                    |

3、 点击"点此注册""按钮,选择三级用户注册,跳转到注册页面。

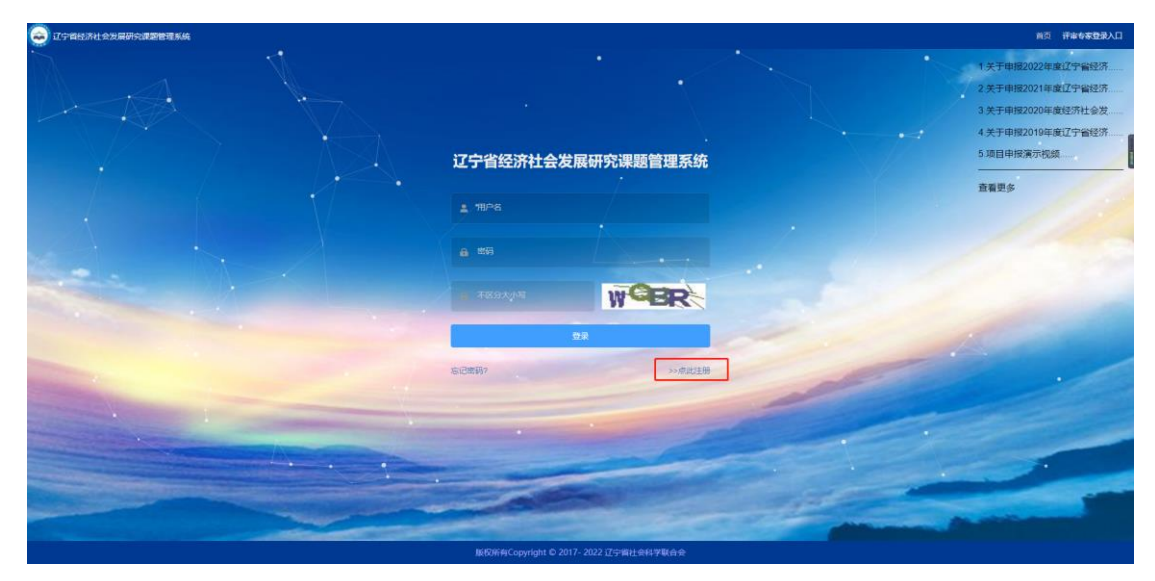

弹出如下图所示的窗口,点击三级用户注册。

| S Issertermense                                                                                                    |                                                                                                    | 自员 开始专家型录入口                            |
|----------------------------------------------------------------------------------------------------|----------------------------------------------------------------------------------------------------|----------------------------------------|
|                                                                                                    |                                                                                                    | 1关于申报2022年度辽宁编经济                       |
|                                                                                                    |                                                                                                    | 2 关于审报2021年度辽宁省经济<br>3 关于审报2020年度经济社会发 |
|                                                                                                    | 调选择要注册的用户类型 ×                                                                                                    | 4关于申报2019年度辽宁省经济                       |
|                                                                                                    | 11.00 - March 11.00 - March 11 | 市委事な                                   |
|                                                                                                    | 住場三規則や                                                                                                    |                                        |
|                                                                                                    |                                                                                                    |                                        |
|                                                                                                    |                                                                                                    |                                        |
|                                                                                                    |                                                                                                    |                                        |
| and the second second se | 82                                                                                                    |                                        |
|                                                                                                    | SOME NALLE                                                                                                    |                                        |
| and the second second                                                                                                    |                                                                                                    |                                        |
|                                                                                                    |                                                                                                    |                                        |
|                                                                                                    |                                                                                                    |                                        |
|                                                                                                    |                                                                                                    |                                        |
|                                                                                                    | 版的研究Copyright © 2017-2022 辽宁期社会科学联合会                                                                                                    |                                        |

进入三级用户注册页面。

| 🤤 辽宁省松济社会发展研究课题管理系统 |         |                                         | 前页 评审专家登录入口 |
|---------------------|---------|-----------------------------------------|-------------|
|                     |         |                                         |             |
|                     | * 授权弱:  | <b>拉册他权</b> 码                           |             |
|                     | • 用户名:  | IMAL/IRP-6                              |             |
|                     | 真实姓名:   | INNA_RUISE 6                            | 1           |
|                     | *身份证号:  | 1000-0-0-0-0-0-0-0-0-0-0-0-0-0-0-0-0-0- |             |
|                     | * 废码:   | 18407/1855                              |             |
|                     | "确认审罚:  | 國際的最大地區                                 |             |
|                     | 所属单位:   | 所證申位                                    |             |
|                     | MB(7):  | 用國際的自分的在美國的                             |             |
|                     | * 手机号码: | 学机结构                                    |             |
|                     | '电子邮箱:  | 4,7494                                  |             |
|                     |         |                                         |             |
|                     |         | GLE RUN                                 |             |
|                     | 服役所有    | aCopyright © 2017- 2022 辽宁省社会科学联合会      |             |

按要求正确填写完注册信息,注册成功后会跳转到提示页面,5S后返回到登录页面,如

下图。

|                                                                                                    |                             |                |       | 前页 评审专家登录入口                                                                                    |
|----------------------------------------------------------------------------------------------------|-----------------------------|----------------|-------|------------------------------------------------------------------------------------------------|
|                                                                                                    | 辽宁省经济社会发展                   | 研究课题管理系统       |       | 1 关于申报2022年度辽宁编经济<br>2 关于申报2021年度辽宁编经济<br>3 关于申报2020年度经济社会发<br>4 关于申报2010年度辽宁省经济<br>5 项目申报清介视频 |
|                                                                                                    | ± 00°5                      |                |       | 查看更多                                                                                           |
| Les /                                                                                                    |                             |                |       |                                                                                                |
| and the second second s | /4 7892/18"                 | E-S-9-N-       |       |                                                                                                |
|                                                                                                    | 忘记素码?                       | >>##說注册        | -     |                                                                                                |
|                                                                                                    |                             |                |       |                                                                                                |
|                                                                                                    |                             |                | and a |                                                                                                |
|                                                                                                    | <br>展初将将Copyright © 2017-20 | 322 辽宁省社会科学联合会 |       |                                                                                                |

4、 返回到登录首页, 输入用户名和密码登录系统。

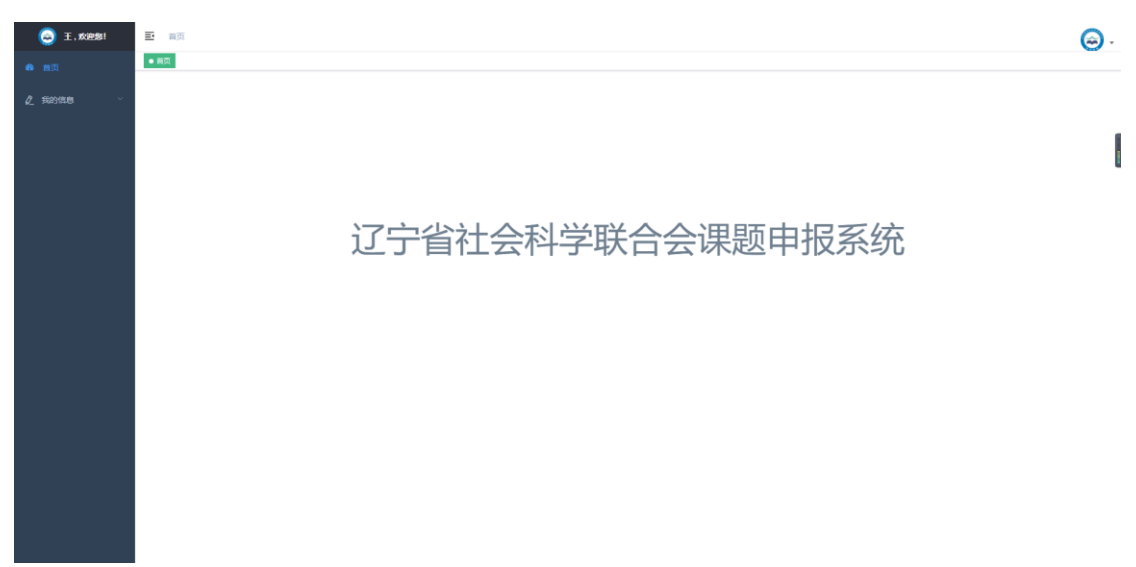

此时,用户已经注册成功,并且登录系统。等待二级用户审核账户的有效性后,方可使 用系统功能,左侧菜单栏才会有相应的菜单可用。

5、 二级用户审核完成三级用户注册信息的有效性后,系统菜单如下(注:三级用户在二级用 户审核通过后应关闭浏览器后重新访问申报网站)。

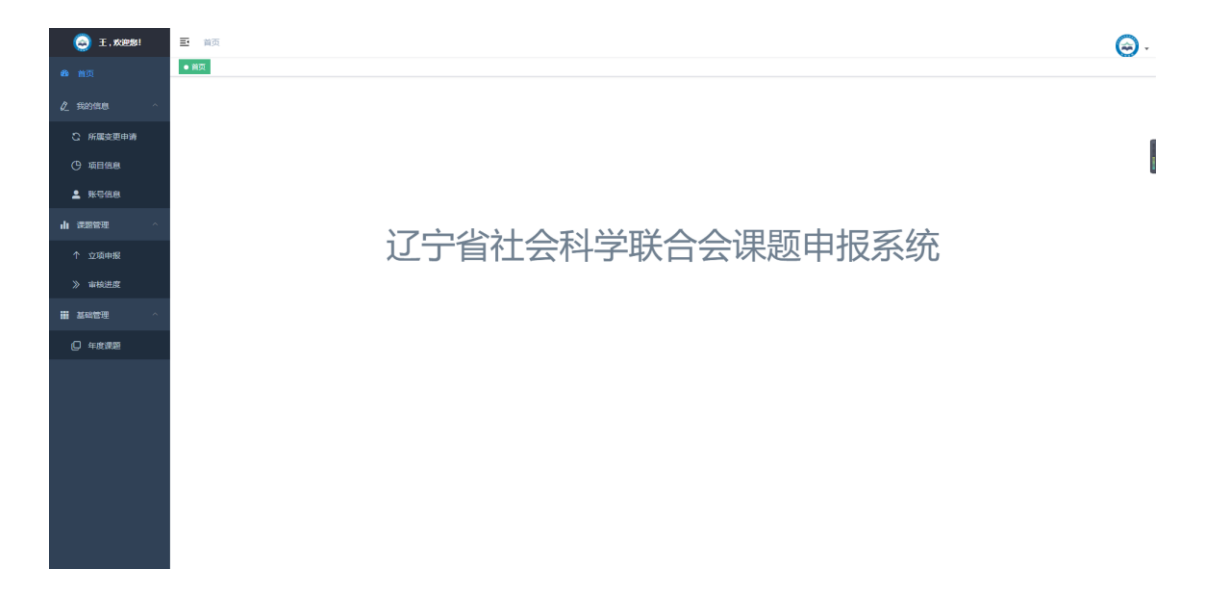

6、 点击立项申报菜单, 进入申报项目填写页面。

| 🔕 I. X0258!   | 王 首页 / 课题管理 / 立项中报 |                                  | ۵. |
|---------------|--------------------|----------------------------------|----|
| 48 首页         | ■页 ● 立攻中段 ・        |                                  |    |
| ▲ 我的信息 ^      |                    |                                  |    |
| 〇 所属变更申請      |                    | 基本信息                             |    |
| ④ 项目信息        | - 100020-te-Ci.    |                                  |    |
| <b>.</b> %768 | . 外部時代。2           | 如和人家进展商气,如果走自从家里。如果人自从人并于如果与家里合称 |    |
| 山 建酸管理 へ      | * 课题名称:            | 自然课题请在此填写;课题间面与课题请先填写课题用面号       |    |
| ↑ 立項申报        | · 你好来知-            | annaute served and the           |    |
| 》 审核进度        |                    |                                  |    |
| ■ 基础管理 へ      | * 学科名称:            | 请选择学科: ~                         |    |
| ◎ 年度課題        | * 主題詞:             | 游给入主题词                           |    |
|               | - 谭强火别:            | 请选择武器光别: ~ ·                     |    |
|               |                    | <b>T</b> #                       |    |
|               |                    | 40                               |    |
|               |                    |                                  |    |
|               |                    |                                  |    |

7、 申报流程页面如下。

①填写项目的基本信息。如用《课题指南》的题目申报,<u>则输入对应的"课题指南号"</u>
<u>后点击空白处自动生成题目</u>;如自拟题目申报,则选择"课题指南号"最后一个"自拟"
然后输入自拟的题目。选择"学科门类"时,请按《课题指南》指定的学科门类选择。
"成果类别"处,"基地课题"只能由辽宁经济社会发展研究基地成员选择,其他申报者根据自己情况选择"经济课题"或"青年课题"

| 🥥 王.欢迎想!      | 更 首页 / 课题管理 / 立项申报  |              | ۵. |
|---------------|---------------------|--------------|----|
| 48 首页         | 離页 ● 立项申报 ×         |              | _  |
| 《 我的信息 ^      |                     |              |    |
| C 所属変更申請      |                     | 基本信息         |    |
| ()项目信息        | • 10168-1-3-4-54, - | ( pH         | 1  |
| <b>≗</b> ₩968 | - C" (2140.286-941  | 8455         |    |
| 山東部建一一一       | * 课题名称:             | 马克思主义        |    |
| ↑ 立項申报        | * 学科类别:             | <b>哲学 </b> ~ |    |
| 》 审核进度        |                     |              |    |
| ₩ 基础管理 ^      | * 学科名称:             | 马克思主义哲学 ~    |    |
| ◎ 年度課題        | * 主题词:              | 马克思主义哲学      |    |
|               | "谭强失别:              | 再年,選題 >      |    |
|               |                     |              |    |
|               |                     |              |    |
|               |                     |              |    |
|               |                     |              |    |
|               |                     |              |    |

## ②填写项目申报人信息页面。

| 🥥 I. 1000 181   | 三 首页 / 建塑管理 / 立項中限 |             |         |                          |         |              |  |
|-----------------|--------------------|-------------|---------|--------------------------|---------|--------------|--|
| 6 mg            | ● 22月中国 +          |             |         |                          |         |              |  |
| <b>《 我的信息</b> 个 |                    |             |         |                          |         |              |  |
| C 所属变更申请        |                    |             | 项目      | 申报者个人信                   | 息       |              |  |
| (9 項目信息         |                    |             |         |                          |         |              |  |
| · ROGE          | 姓名:                | Ŧ           | *性别:    | 女                        | * 民族:   | 请选择您的民族 ~    |  |
| 山 建聚物理          |                    |             |         |                          |         |              |  |
| th extension    | 出生年月:              | 1999-01-11  | 们成绩别:   | 请选择型的行政发展)<br>请选择型的行政发展) | 行政职务:   | 3067(10020   |  |
| 1 223444418     | - 即称:              | anarentes - | • 最高学历: | 请选择它的最高字历                | - 最高学位: | · 请选择您的最高学位  |  |
| 》 审核进度          |                    | 请远岸如时即称1    |         | 请选择想的学历!                 |         | 请该兵士的学校)     |  |
| ₩ 基础管理 ~        | 电子邮箱:              | 8454@qq.com | 手机号码:   | 18641233214              | • 邮政编码: | 诸绝入新改编码      |  |
| Q 年度課題          |                    |             |         |                          |         |              |  |
|                 | "所在部室或科院:          | 诸朝入所在原室或和肥  | • 研究专长: | 请输入您的研究专任                | *所属系统:  | 请选择忽所履的系统: ~ |  |
|                 |                    |             |         |                          |         | 清法释告的年曜系统    |  |
|                 | "通讯地址:             | 请帕人忽的通讯地址   |         |                          |         |              |  |
|                 |                    |             |         |                          |         |              |  |
|                 |                    | 上一步         |         |                          | F—∌     |              |  |
|                 |                    |             |         |                          |         |              |  |
|                 |                    |             |         |                          |         |              |  |
|                 |                    |             |         |                          |         |              |  |
|                 |                    |             |         |                          |         |              |  |

## ③填写项目参与人页面。此处项目参与人不少于1人,不多于8人。

| (3) 王,欢迎想! | ■ 貧页 / ] | 景题管理 / 立項申报 |    |            |       |    |    |      |      |      | Θ.          |  |  |  |
|------------|----------|-------------|----|------------|-------|----|----|------|------|------|-------------|--|--|--|
| 48 曲页      | 普页 ・ 立項( | • 200 • 200 |    |            |       |    |    |      |      |      |             |  |  |  |
| ∠ 我的信息 ^   | 主要参与者    |             |    |            |       |    |    |      |      |      |             |  |  |  |
| 5 所属变更申请   |          |             |    |            |       |    |    |      |      |      | + 添加合作者     |  |  |  |
| ④ 項目信息     | 序号       | 姓名          | 性别 | 出生年月       | 职称    | 学历 | 学位 | 工作单位 | 研究专长 | 承担任务 | J操作:        |  |  |  |
| ▲ 账号信息     | 1        | 张           | 女  | 1998-06-10 | 助理研究院 | 本科 | 硕士 | 111  | 1111 | 1111 | 2.965 🗈 200 |  |  |  |
| 山、課題管理     |          |             |    |            |       |    |    |      |      |      |             |  |  |  |
| ↑ 立项申报     |          |             |    | Ŀ          | -#•   |    |    | ⊼—∌  |      |      |             |  |  |  |
| 》 审核进度     |          |             |    |            |       |    |    |      |      |      |             |  |  |  |
| ■ 基础管理 へ   |          |             |    |            |       |    |    |      |      |      |             |  |  |  |
| ○ 年度課題     |          |             |    |            |       |    |    |      |      |      |             |  |  |  |
|            |          |             |    |            |       |    |    |      |      |      |             |  |  |  |
|            |          |             |    |            |       |    |    |      |      |      |             |  |  |  |
|            |          |             |    |            |       |    |    |      |      |      |             |  |  |  |
|            |          |             |    |            |       |    |    |      |      |      |             |  |  |  |
|            |          |             |    |            |       |    |    |      |      |      |             |  |  |  |
|            |          |             |    |            |       |    |    |      |      |      |             |  |  |  |
|            |          |             |    |            |       |    |    |      |      |      |             |  |  |  |

## 点击添加申报者如下图所示。

| (3) 王,欢迎想! | ■ 首页 /  | 课题管理 / 立項申报   |     |            |         |      |      |      |      |      | 🛞 .                                          |  |  |  |
|------------|---------|---------------|-----|------------|---------|------|------|------|------|------|----------------------------------------------|--|--|--|
| 48 首页      | 前页 ● 立月 | NO • 225688 - |     |            |         |      |      |      |      |      |                                              |  |  |  |
|            | 主要参与者   |               |     |            |         |      |      |      |      |      |                                              |  |  |  |
| 〇 所属交更申请   | + sateh |               |     |            |         |      |      |      |      |      |                                              |  |  |  |
| ④ 项目信息     | 序号      | 姓名            | 性别  | 出生年月       | 职称      | 学历   | 学位   | 工作单位 | 研究专长 | 承担任务 | 操作                                           |  |  |  |
| ▲ 账句信息     | 1       | *             | 女 ~ | 1998-06-10 | 助理研究统 🗸 | *科 ~ | 硕士 🗸 | 111  | 1111 | 1111 | <ul> <li>✓ 6277</li> <li>(3) #592</li> </ul> |  |  |  |
| 山海部管理      |         |               |     |            |         |      |      |      |      |      |                                              |  |  |  |
| ↑ 立项申报     |         |               |     | Ŀ          | -#      |      |      | 下─ፇ  |      |      |                                              |  |  |  |
| 》 审核进度     |         |               |     |            |         |      |      |      |      |      |                                              |  |  |  |
| ₩ 基础管理 ^   |         |               |     |            |         |      |      |      |      |      |                                              |  |  |  |
| ◎ 年度課題     |         |               |     |            |         |      |      |      |      |      |                                              |  |  |  |
|            |         |               |     |            |         |      |      |      |      |      |                                              |  |  |  |
|            |         |               |     |            |         |      |      |      |      |      |                                              |  |  |  |
|            |         |               |     |            |         |      |      |      |      |      |                                              |  |  |  |
|            |         |               |     |            |         |      |      |      |      |      |                                              |  |  |  |
|            |         |               |     |            |         |      |      |      |      |      |                                              |  |  |  |
|            |         |               |     |            |         |      |      |      |      |      |                                              |  |  |  |
|            |         |               |     |            |         |      |      |      |      |      |                                              |  |  |  |

填写完信息后点击提交按钮提交参与人。

| 🥥 I. Kriens! | 副  |       |    |            | 会 操作成功 |    |    |      |      |      | 🛞 .                                   |  |  |  |
|--------------|----|-------|----|------------|--------|----|----|------|------|------|---------------------------------------|--|--|--|
| 48 首页        |    |       |    |            |        |    |    |      |      |      |                                       |  |  |  |
| 2 我的信息 ^     |    | 主要参与者 |    |            |        |    |    |      |      |      |                                       |  |  |  |
| 〇 所属変更申請     |    |       |    |            |        |    |    |      |      |      | + 満加合作者                               |  |  |  |
| ④ 项目信息       | 序号 | 姓名    | 性别 | 出生年月       | 职称     | 学历 | 学位 | 工作单位 | 研究专长 | 承担任务 | · · · · · · · · · · · · · · · · · · · |  |  |  |
| ▲ 账号信息       | 1  | 张     | 女  | 1998-06-10 | 助理研究院  | 本科 | 硕士 | 111  | 1111 | 1111 | 2. 9650 C 2010                        |  |  |  |
| 山 法期管理 へ     |    |       |    |            |        |    |    |      |      |      |                                       |  |  |  |
| ↑ 立项申报       |    |       |    | Ŀ          | -#     |    |    | ⊼—#  |      |      |                                       |  |  |  |
| 》 审核进度       |    |       |    |            |        |    |    |      |      |      |                                       |  |  |  |
| ■ 基础管理 へ     |    |       |    |            |        |    |    |      |      |      |                                       |  |  |  |
| ◎ 年度課題       |    |       |    |            |        |    |    |      |      |      |                                       |  |  |  |
|              |    |       |    |            |        |    |    |      |      |      |                                       |  |  |  |
|              |    |       |    |            |        |    |    |      |      |      |                                       |  |  |  |
|              |    |       |    |            |        |    |    |      |      |      |                                       |  |  |  |
|              |    |       |    |            |        |    |    |      |      |      |                                       |  |  |  |
|              |    |       |    |            |        |    |    |      |      |      |                                       |  |  |  |
|              |    |       |    |            |        |    |    |      |      |      |                                       |  |  |  |
|              |    |       |    |            |        |    |    |      |      |      |                                       |  |  |  |
|              |    |       |    |            |        |    |    |      |      |      |                                       |  |  |  |

如发现有错误信息,点击删除按钮删除后重新填写信息。

④填写课题论证、研究计划、完成课题的基本条件页面。(注: 左侧菜单栏可以隐藏, 在申报

## 的时候更加方便)

| 😂 I. 1000 😂 | E #5 / #2004 00 .                                                                                          |  |  |  |  |  |  |  |  |  |  |  |  |  |
|-------------|----------------------------------------------------------------------------------------------------|--|--|--|--|--|--|--|--|--|--|--|--|--|
| 48 首页       | 第三 ● 2256日 /                                                                                               |  |  |  |  |  |  |  |  |  |  |  |  |  |
| 2 我的信息 ^    | 一、完成本课题的基础条件                                                                                               |  |  |  |  |  |  |  |  |  |  |  |  |  |
| 〇 所属空更申請    | D 5 2 14px ∨ Helvetica ∨ 80% ∨ R1888 ★ 5 15 20 8 J ¥ 5 x <sup>2</sup> X <sub>2</sub> ▲ ∨ ∠ ∨ Ξ Ξ Ξ Ξ Ξ Ξ Ξ |  |  |  |  |  |  |  |  |  |  |  |  |  |
| ④ 项目信息      |                                                                                                    |  |  |  |  |  |  |  |  |  |  |  |  |  |
| ▲ 账号信息      | 1、課題申請人近三年来公开发费的很失成局;2、課題申請人本人近三年來承担并完成的但失課題;3、完成本課題的时间保证、按照设备等科研發件。(以上內容不僅可遵整负责人姓名、单位等相关性意)               |  |  |  |  |  |  |  |  |  |  |  |  |  |
| 山、深思管理      |                                                                                                    |  |  |  |  |  |  |  |  |  |  |  |  |  |
| 个 立项申报      |                                                                                                    |  |  |  |  |  |  |  |  |  |  |  |  |  |
| 》 审核进度      |                                                                                                    |  |  |  |  |  |  |  |  |  |  |  |  |  |
| ■ 基础管理 へ    |                                                                                                    |  |  |  |  |  |  |  |  |  |  |  |  |  |
| ◎ 年度課題      |                                                                                                    |  |  |  |  |  |  |  |  |  |  |  |  |  |
|             |                                                                                                    |  |  |  |  |  |  |  |  |  |  |  |  |  |
|             |                                                                                                    |  |  |  |  |  |  |  |  |  |  |  |  |  |
|             | ۶<br>۲                                                                                                    |  |  |  |  |  |  |  |  |  |  |  |  |  |
|             | 1-#<br>T-#                                                                                                 |  |  |  |  |  |  |  |  |  |  |  |  |  |
|             |                                                                                                    |  |  |  |  |  |  |  |  |  |  |  |  |  |
|             |                                                                                                    |  |  |  |  |  |  |  |  |  |  |  |  |  |
|             |                                                                                                    |  |  |  |  |  |  |  |  |  |  |  |  |  |
|             |                                                                                                    |  |  |  |  |  |  |  |  |  |  |  |  |  |

| 🥥 I. (1002) | E 編页/原图世程/立功中段                                                                                                    | , (⊖       |
|-------------|----------------------------------------------------------------------------------------------------|------------|
| 48 首页       | (1) ● 1266日 ·                                                                                                    |            |
| ♪ 我的信用 ^    | 此选项不填写负责人信息、学校等个人信息<br>一 宗成本 准斷的 其改 条件                                                                                                    |            |
|             | ר אוואנגער אוואנגער אווא                                                                                                    |            |
|             |                                                                                                    |            |
| • #E68      | 1、课题中准人近三年来公开发带的相关成果;2、课题中准人本人近三年来来但开来成的相关课题:3、先成本课题的时间保证、资料设备等科研条件。(以上内在不填写课题负责人地名,单位学相关信息)                                                                                                    |            |
| .h semesm   |                                                                                                    |            |
| HI MARINE C |                                                                                                    |            |
| 个 立项甲酸      |                                                                                                    |            |
| 》 单根进度      |                                                                                                    |            |
|             |                                                                                                    |            |
| ○ 年度課題      |                                                                                                    |            |
|             |                                                                                                    |            |
|             |                                                                                                    |            |
|             |                                                                                                    | 82 ÷ "     |
|             |                                                                                                    |            |
|             |                                                                                                    |            |
|             |                                                                                                    |            |
|             |                                                                                                    |            |
| 😔 I. Kirk!  | 王二義氏・御殿物理・公司中級                                                                                                    | <b>@</b> - |
| 48 首页       | ■2 D00日 · D200日 · D2000 · D2000 · D20000 · D2000 · D20000 · D20000 · D20000 · D20000 · D20000 · D20000 · D20000 · D20000 · D20000 · D200000 · D20000 · D200000 · D20000 · D20000 · D20000 · D2000000000 · D200000 · |            |
|             | 二、课题论证                                                                                                    |            |
| 〇 所属变更申请    |                                                                                                    |            |
| () 项目信息     |                                                                                                    |            |
| ▲ 账号信息      | 1、本课题面的外研织现状;2、本选题的辽宁创造论和实践价值;3、本课题研究的总体思维、主要内容、预相目标;4、本课题研究的基本思想和研究方法;5、拟央破创重点、激点及主要特点们创新点;6、主要中外文参考文献、研究货料及相关和研究研<br>内容不慎可得意定意义性容、单位等相供信息)                                                                                                    | . (W.E     |
|             |                                                                                                    |            |
| ↑ 立項申服      |                                                                                                    |            |
| 》 审核进度      |                                                                                                    |            |
| ■ 基础管理 へ    |                                                                                                    |            |
|             |                                                                                                    |            |
|             |                                                                                                    |            |
|             |                                                                                                    |            |
|             | 2                                                                                                    | 121 字 🦽    |
|             | <u>1</u> -#                                                                                                    |            |
|             |                                                                                                    |            |
|             |                                                                                                    |            |
|             |                                                                                                    |            |
|             |                                                                                                    | ~          |
|             | ■ ■ 月 / 前面1500 / 公司申録<br>■ 2 - 文元曲録                                                                                                    | ÷          |
| 48 首页       | 此选项不填写姓名、单位等个人信息                                                                                                    |            |
| 2/ 我的信息 ^   | 三、研究计划                                                                                                    |            |
| C 所属変更申請    | [1] 1) 1/2 · 1/2 · · · · · · · · · · · · · · · · · · ·                                                                                                    | - 1        |
| ④ 项目信息      | 1、調整相任物力工:2、調整研究社が同時内容時:3、主要制設性起源和編集成準約26%、免疫時間的成素現線化目标。(以上内容不構写構整改集人性名、单位等相关图像)                                                                                                    |            |
| ▲ 账号信息      |                                                                                                    |            |
| 山、深刻管理 へ    |                                                                                                    |            |
| ↑ 立項申报      |                                                                                                    |            |
| 》 审核进度      |                                                                                                    |            |
| ₩ 基础管理 ^    |                                                                                                    |            |
| ◎ 年度課題      |                                                                                                    |            |
|             |                                                                                                    |            |
|             |                                                                                                    |            |
|             | 2                                                                                                    | 68 字 🦽     |
|             | <u>1</u> -#                                                                                                    |            |
|             |                                                                                                    |            |
|             |                                                                                                    |            |
|             |                                                                                                    |            |

8、 填写好以上信息后,点击下一步进入付作材料提交页面。"佐证材料"请将相关佐证 材料的扫描件或照片置于一个文档内,使用 Word 格式或 PDF 格式文档,不大于 4M。

| 48 首页                                                                                                    | ■: 首页 / 读照管理 / 立项申报                                                                                                    | Θ.                                                                               |
|----------------------------------------------------------------------------------------------------|----------------------------------------------------------------------------------------------------|----------------------------------------------------------------------------------|
|                                                                                                    | ■ 直対 ● 立対 ● 和 → ○                                                                                                    |                                                                                  |
|                                                                                                    |                                                                                                    | 上传实名作证材料                                                                         |
| C 所属変更申請                                                                                                    |                                                                                                    |                                                                                  |
| ④ 项目信息                                                                                                    |                                                                                                    |                                                                                  |
| ▲ RC68                                                                                                    |                                                                                                    |                                                                                  |
|                                                                                                    |                                                                                                    | 0                                                                                |
|                                                                                                    |                                                                                                    | 将文件拖到此处,或中击上侍                                                                    |
|                                                                                                    |                                                                                                    |                                                                                  |
| 0 extrans                                                                                                    |                                                                                                    |                                                                                  |
| Gr Hitme                                                                                                    |                                                                                                    |                                                                                  |
|                                                                                                    |                                                                                                    |                                                                                  |
|                                                                                                    | 1、此处导入的是实名在证材料<br>2、把所需要上传的佐证材料以word或者pdf(后锡为.doc,.docx或.pdf)上传,否则无法上传                                                                                                    |                                                                                  |
|                                                                                                    | 3、佐证材料为本人三年內友妻的核心期间、王持过的市型以上運输、获得的市型以上至纳及市型以上王要领                                                                                                    | \$###\$\$F188FF(##F1##6MG—个Word又把上上传)。                                           |
|                                                                                                    |                                                                                                    |                                                                                  |
|                                                                                                    |                                                                                                    |                                                                                  |
|                                                                                                    | £−#                                                                                                    | <del>द</del> -न                                                                  |
|                                                                                                    |                                                                                                    |                                                                                  |
| ● 打开                                                                                                    | المعنى (٢,2,0,55)<br>معنى (٢,2,0,55)<br>معنى (٢,2,0,55)                                                                                                    | ✓ - 0 ×                                                                          |
| ④ (1) (1) (1) (1) (1) (1) (1) (1) (1) (1)                                                                                                    |                                                                                                    |                                                                                  |
| <ul> <li>◎ 文档 メ ^</li> <li>■ 図片 メ</li> </ul>                                                                                                    | The second Street Street                                                                                                    | Θ.                                                                               |
| 局疫食取健康<br>5月11年<br>5月11年<br>5月11年<br>5月11年<br>5月11年<br>5月11年<br>5月11年<br>5月11年<br>5月11年<br>5月11年<br>5月11年<br>5月11年<br>5月11年<br>5月11年<br>5月11年<br>5月11日<br>5月11日<br>5月111<br>5月111<br>5月111<br>5月111<br>5月111<br>5月111<br>5月111<br>5月111<br>5月1111<br>5月1111<br>5月111<br>5月111<br>5月1111<br>5月111<br>5月111<br>511<br>5                                                                                                    | ##華予]後 02.建排草-泰華 03.最回華-F]後 04.最回草-泰華 05.四壯進和草-<br>利泰 表華                                                                                                    |                                                                                  |
| 上月出来<br>神通模具                                                                                                    |                                                                                                    | 上传实名作证材料                                                                         |
| 世地語                                                                                                    |                                                                                                    |                                                                                  |
| 4. 本坊砲盘(C:)<br>本坊砲盘(E:)                                                                                                    |                                                                                                    |                                                                                  |
| 文件名(N): 1                                                                                                    | ✓ 所有文件 ✓<br>17円070 Pros                                                                                                    | ○ 中小未回報                                                                          |
|                                                                                                    | FJJTQJ 90.48                                                                                                    | •                                                                                |
| ↑ 立项申服                                                                                                    |                                                                                                    | 将文件拖到此处,威令由上传                                                                    |
| 》 审核进度                                                                                                    |                                                                                                    |                                                                                  |
| 基础管理 ^                                                                                                    |                                                                                                    |                                                                                  |
| ◎ 年成課題                                                                                                    |                                                                                                    |                                                                                  |
|                                                                                                    |                                                                                                    |                                                                                  |
|                                                                                                    | 1 此处导入的要定来估计时间                                                                                                    |                                                                                  |
|                                                                                                    | 2、把所需要上传的终证材料以word或者pdf(后缀为.doc, .docx或.pdf)上传,否则无法上传                                                                                                    |                                                                                  |
|                                                                                                    | <ol> <li>2. 把用编型上给的资源试验[X]Wordi或者pdt后增为1.doc。.docxx2.pdf)上传。否则无法上传</li> <li>3. 依证材料为本人三年均发素的核心器书,主持过的市假以上课题,获得的市假以上奖项及市级以上主要将</li> </ol>                                                                                                    | 号他示号扫描作(图片诸葛易在一个Word文机上上传)。                                                      |
|                                                                                                    | 2. 医闭锁管上的物质过年时已2000时间消费时间间形成400、4000年4月的12日,只是还是上午<br>3. 低证时时为本人三年的家畜的新心期待,主持过的考想以上课题,获得的考想以上实现及本意以上主要说                                                                                                    | GRERRH (RH/BANAL-YWors2RLEH).                                                    |
|                                                                                                    | 2. 医颈管管 上的的是这些时已没的时间的得到时间的现在分,而会已就是四个人,只要还是上午<br>3. 低证时的为本人三年的实验的新心则行。主持过的自然以上穿服,获得的有意以上实际及不变以上主要引                                                                                                    | GREFWEIRF (REFRANKE-YWORSERLEFK).                                                |
|                                                                                                    | <ol> <li>2. 医卵管量上性的描述HTTE2iwordil表为edUS(細力, docs.nt.por)上作, 否則无法上午</li> <li>3. 估证HTTD:4人三年9次里時代の前代, 王将过的小型以上建築, 医神经小型以上实现基本型以上主要等</li> </ol>                                                                                                    | 9859984 (8538884-199633811-14).<br>T-\$                                          |
|                                                                                                    | 2. 医外管理上中的通道研究にからいな可能的研究に対した。そのでは、内部上に対した。「お客にお上げ<br>3. 仮証がおおよ、二年や外定者が低くの時代、主持証的小型に上述課題、反応的の型に上述認識が意味し上述認<br>上一歩                                                                                                    | 9世示中日面代(四片面和私在一个Weet文化上上作).<br>下一步                                               |
| 王, 欢迎想!                                                                                                    |                                                                                                    | 9257#198# (82788882 - ↑₩wst2(8,1,1,14)).<br>T->                                  |
| <ul> <li>I. (xee)</li> <li>B.2</li> </ul>                                                                                                    | E - E - E - E - E - E - E - E - E -                                                                                                    | GEES#HIMF (REYBRING - +WorstRLEFK) .                                             |
| <ul> <li>1.6880</li> <li>8.5</li> <li>2.509555</li> </ul>                                                                                                    | E PR#第章上中的商品#FIELDevotel着perfieling.doo.doo.doo.dop1246, RBFALLP     E PR#第章上中的原品#FIELDevotel着perfieling.doo.doo.doo.dop1246, RBFALLP     E 中部    E 中部    E h   E h | 985594384F (895888442-↑Wers\$281上H).<br>下→<br>上任立名作证材料                           |
| <ul> <li>正, 50%約1</li> <li>申請</li> <li>(2. 580%約5</li> <li>(2. 580%約5</li> </ul>                                                                                                    | 2. E26時間上140時度は4112/wordsAppertSHRA.doc, docx8.pp126, KREAL14     3. 低任4135年人三年44年度登460時時は上市第. 日本社の市営は上市第. 日本社の市営は上市第. 日本社の市営は上市第.     100年度日本主要     10日本主要     10日本主要     10日本主要     10日本主要     10日本主要     10日本主要     10日本主要                                                                                                    | 9855991884 (89;888842-+Wwst2R1上H).<br>►=<br>上传实名作证材料                             |
| <ul> <li>王, 50年51</li> <li>市 市内</li> <li>企 500代表</li> <li>へ</li> <li>ご 所属変更中時</li> <li>① 第日の長</li> </ul>                                                                                                    | 2. E265年21400日2441123000日前月11日初入doc.docx8.pp126, 5555211     3. 仮任41534人三キハの定意が低く加下4. 三ドイはの小型に上市第. 日本的小型に上市第.<br>日本の小型により立ちました。<br>王ーク     王 第月 / 前田田田 / 立立中日日     日本                                                                                                    | 98599EBRF (8078BBMA2-+WwwS2RLEH).<br>下→<br>上传实名作证材料                              |
| <ul> <li>王、KHP第1</li> <li>高居</li> <li>王 500(68)</li> <li>S 所属交景中時</li> <li>G 項目編集</li> <li>美 50(68)</li> </ul>                                                                                                    | 2. ERRER LEARGESENTLOORDER APUTION Ador, Accel, APULAL LE     2. ERRER LEARGESENTONIA, LEARLAND, Accel, Accel, APULAL LE     3. 在日本内女家祭師もの形法、王中は白の良い上市際、 FRREの良い上王家派                                                                                                    | 98599EHHT (8878BARAC-+WordS18LEHK).<br>下→<br>上传实名作证材料                            |
| ① 王, 秋秋日           ● 取況           ② 知的性感           ○ 二日田島           ○ 二日田島           ▲ 取り作品           ● 山田県           ● 山田県           ▲ 取り作品                                                                                                    | E (2015年上中的日本11100000日前日11100000日前日11100000日の日本111000日の日本11100日の日本1110日の日本1110日の日本111日日の日本111日の日本111日の日本111日の日本111日の日本111日の日本111日の日本111日の日本111日の日本111日の日本111日の日本111日日の日本111日日日の日本111日日の日本111日日日の日本111日日日の日本111日日日の日本111日日日の日本111日日日日日日日日                                                                                                    | GBE5等HIMFF(RB1888862-+WwestRLLH6).<br>下一⇒<br>上传实名作证材料                            |
| ② 王, 50年991           ● 東京           ② 浜田県県           ③ 浜田県県           ● 東京の高島           ▲ 市谷県県           ▲ 市谷県県                                                                                                    | 2. 2015年上午時後生4日12/montal#perfilition.doc.doc.dop12.fr, 5555412年     2. 位任4152年人三年45年至2016年第14、三十七位の考想以上早期。    日前から意以上早期     正一歩      正一歩      正のののののののののののののののののののののののののののののののの                                                                                                    | GBE5等HIMFF(BB1888642-+WwestRit上H6).                                              |
|                                                                                                    | 2. 2015年2月12日の日日月11日、100日日月1日日、40日日、40日日、40日日、40日日、40日日、40日日、40日日、4                                                                                                    | GRES #FIRMT (RF: BARKA2 - + Wwws2(RLLH4) .                                       |
| <ul> <li>● 第5.</li> <li>● 第5.</li> <li< td=""><td>E PARTE LANGESANTE JANON AR PHILIPANA dos. Acord. ppl.LA, NEXALLA     E PARTE LANGESANTON NA LANGESANTON AR LANGESALLARE, DARAGESALLARE, DARAGESALLAR</td><td>9855年1984 (85788842-190052月上代).<br/>上传实名作证材料</td></li<></ul> | E PARTE LANGESANTE JANON AR PHILIPANA dos. Acord. ppl.LA, NEXALLA     E PARTE LANGESANTON NA LANGESANTON AR LANGESALLARE, DARAGESALLARE, DARAGESALLAR | 9855年1984 (85788842-190052月上代).<br>上传实名作证材料                                      |
| المعادي المعادي المعا<br>المعادي المعادي المعادي المعادي المعادي المعادي المعادي المعادي المعادي المعادي المعادي المعادي المعادي المعادي المعادي المعادي المعادي المعادي المعادي المعادي المعادي المعادي المعادي المعادي الم<br>المعادي المعادي المعادي المعادي المعادي المعادي المعادي المعادي المعادي المعادي المعادي المعادي المعادي المعادي<br>المعادي المعادي المعادي المعادي المعادي المعادي المعادي المعادي المعادي المعادي المعادي المعادي المعادي المعادي<br>المعادي المعادي المعادي المعادي المعادي المعادي المعادي المعادي المعادي المعادي المعادي المعادي المعادي المعادي المعادي المعادي المعادي المعادي المعادي المعادي المعادي المعادي المعادي المعادي المعادي المعادي المعادي المعادي المعادي المعادي المعادي الم<br>المعادي المعادي المعادي المعادي المعادي المعادي المعادي ا                                                                                                    | 2. 2011年2月11日の日本日本日本日本日本日本日本日本日本日本日本日本日本日本日本日本日本日本                                                                                                    | 98599184F (827888442-+Www\$281上14).<br>下→<br>上传实名作证材料<br>K274681820, KOR129      |
| <ul> <li>またの考知</li> <li>またの考知</li> <li>なたのであり</li> <li>なのため</li> <li>なのため</li></ul>                                                                                                    | 2. 2015年2月10日日日日の10日月1日日の10日月1日日の10日、10日日日日の10日、10日日日日日日日日日日日日日日日日日日日                                                                                                    | 98599EHRY (1878BBAA2-+WwwS2HLEY() .<br>下→<br>上传实名作证材料<br>R2796BBAB2, ROBES       |
| الاللى         الاللى           الاللى         اللى           الاللى         اللى           اللى         اللى           اللى         اللى <t< td=""><td>2. P2011年 1400日 141112 hortel Repairies Ador, docut, pp124, 1511     3. 住谷村154人三キハス家おいちの新子、王やはから聞び上市道、 FRAMの貴び上王前副     100日 1 100日     100日 1 100日     100日 1 100日     100日 1 100日</td><td>BRE#FIRM (REFBANKA-+WwestRLLM).<br/>下→<br/>上传实名作证材料<br/>REFPARENTER: RORLS</td></t<>                                                                                                    | 2. P2011年 1400日 141112 hortel Repairies Ador, docut, pp124, 1511     3. 住谷村154人三キハス家おいちの新子、王やはから聞び上市道、 FRAMの貴び上王前副     100日 1 100日     100日 1 100日     100日 1 100日     100日 1 100日                                                                                                    | BRE#FIRM (REFBANKA-+WwestRLLM).<br>下→<br>上传实名作证材料<br>REFPARENTER: RORLS          |
|                                                                                                    | E PARTIE LANGELANTELINOUTIA REPORTING ALCO, ACCOL APILLA, KAUKALLA     E GARTE LANGELANTE, LANGENGULLANE, FRANKSKULLANE, FRANKSKULLERE      L-#  E REA / REPORT / QUARK  RE © DAGEN                                                                                                    | BREWEIHER (BREABLAC-YWORSKRILIN).                                                |
|                                                                                                    |                                                                                                    | BREWEIHNY (NRYBALLAC-YWWSKRLLIN).<br>下-⇒<br>上传实名作证材料<br>RC7HEBTALED, SCRLT9<br>1 |
|                                                                                                    |                                                                                                    | 985年9184F (18):88842-↑Wwst2ftLLft).<br>上传实名作证材料                                  |
|                                                                                                    |                                                                                                    | 98599184F (187888442-↑Wwst2181_14).<br>正:<br>上传实名作证材料<br>R274888842, SOB_29      |

9、 然后导入匿名材料。

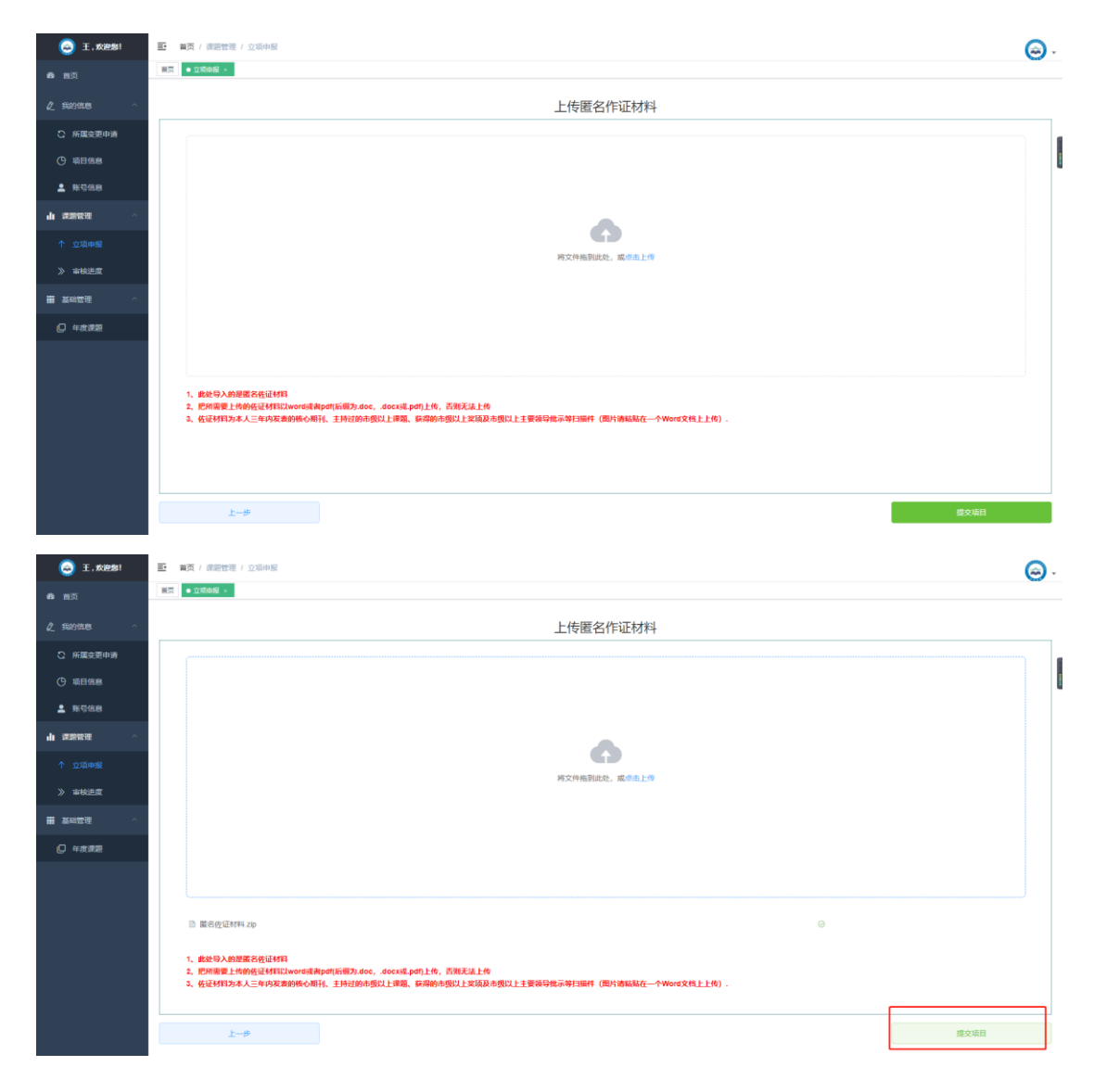

9、点击提交项目后,进入如下页面。提交后及时与科研管理部门联系,由上级用户审核。

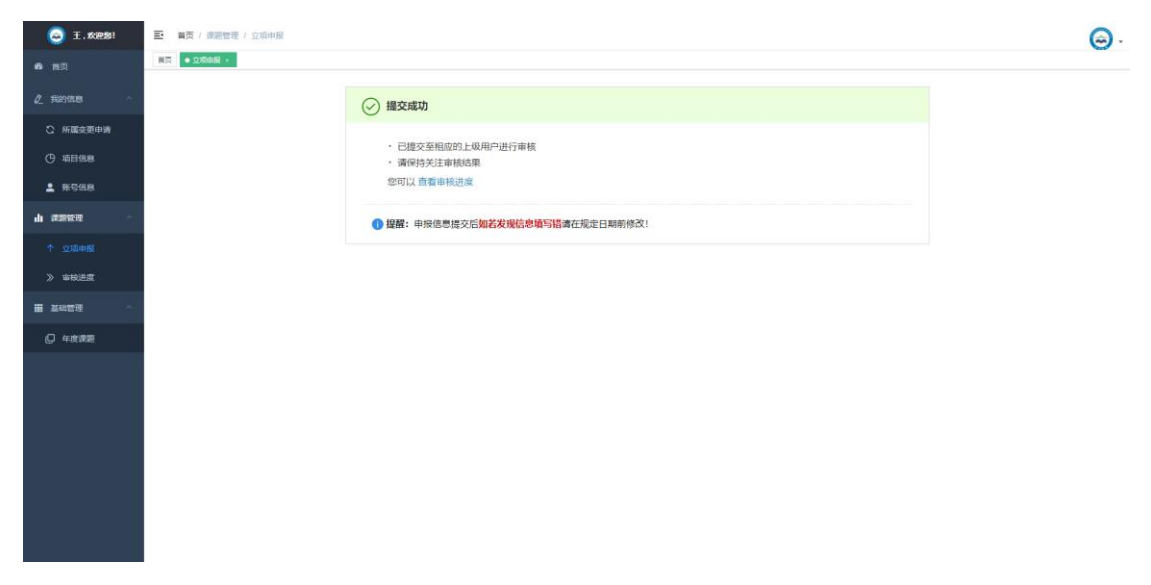

10、审核后,点击审核状态可以查看项目的审核进度。上级用户审核通过后,重新登陆,可

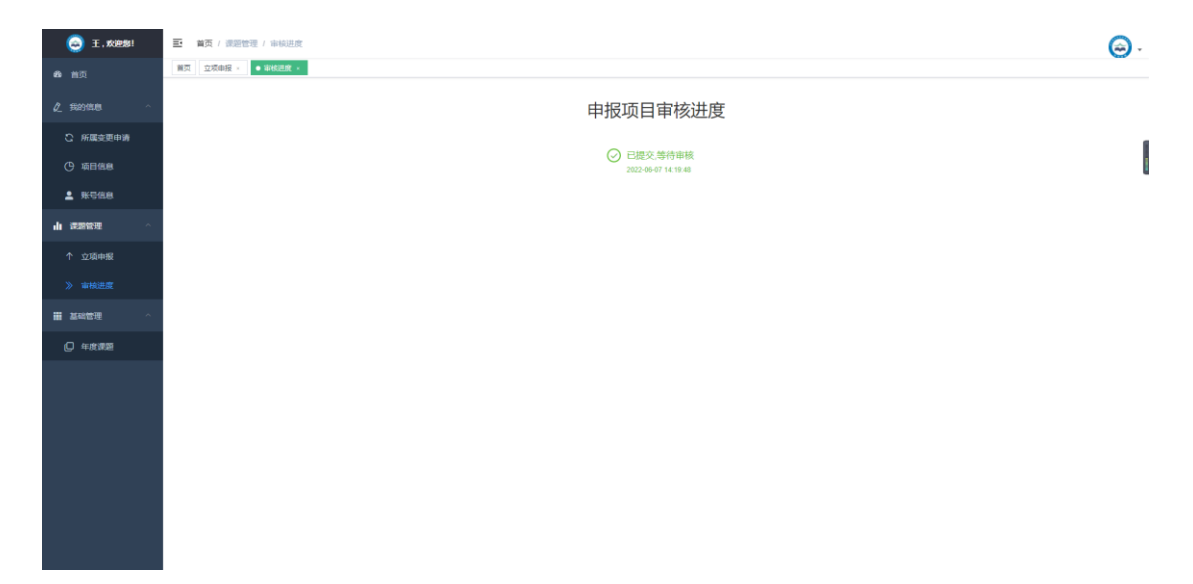

导出《申报表》电子版,申报者提交电子版申报材料或打印纸质版申报材料,都要用系统导出的表格。至此,申报结束。